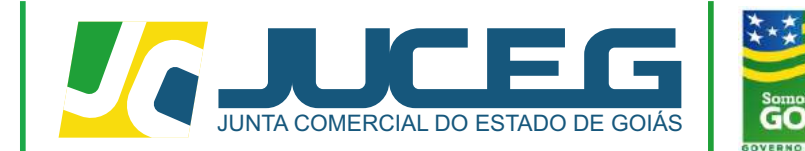

Secretaria de Estado de Indústria, Comércio e Serviços

# CERTIDÃO ESPECÍFICA - LISTAGEM DE LIVROS

Telefone: (62) 3252-9200 Email: atendimento@juceg.go.gov.br Sites: www.juceg.go.gov.br / www.portaldoempreendedorgoiano.go.gov.br Sede: Rua 260 esquina com Ria 259, Quadra 85-A, Lotes 5/8, Setor Leste Universitário, Goiânia, Goiás - CEP 74610-240

GERÊNCIA DE ESCRITÓRIOS REGIONAIS – COORDENAÇÃO DA UNIDADE EMPRESARIAL - JUCEG

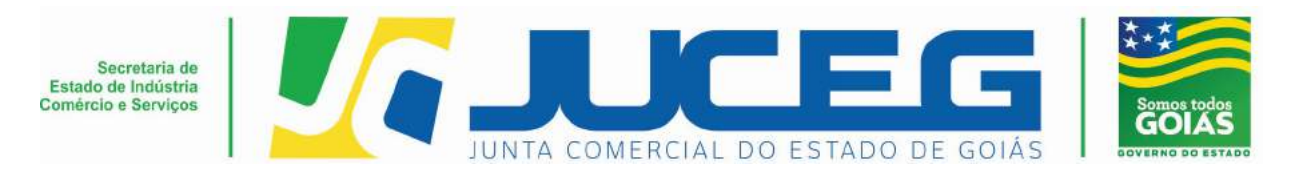

### Procedimento para solicitação de listagem de livros - Portal do Empreendedor Goiano

Para solicitar certidão de listagem de livros o cliente deverá acessar o Portal do Empreendedor Goiano, através do link <u>http://www.portaldoempreendedorgoiano.go.gov.br</u> e;

#### 1- Buscar por "Outros serviços da Junta Comercial>>Certidão online e clicar em solicitar certidões;

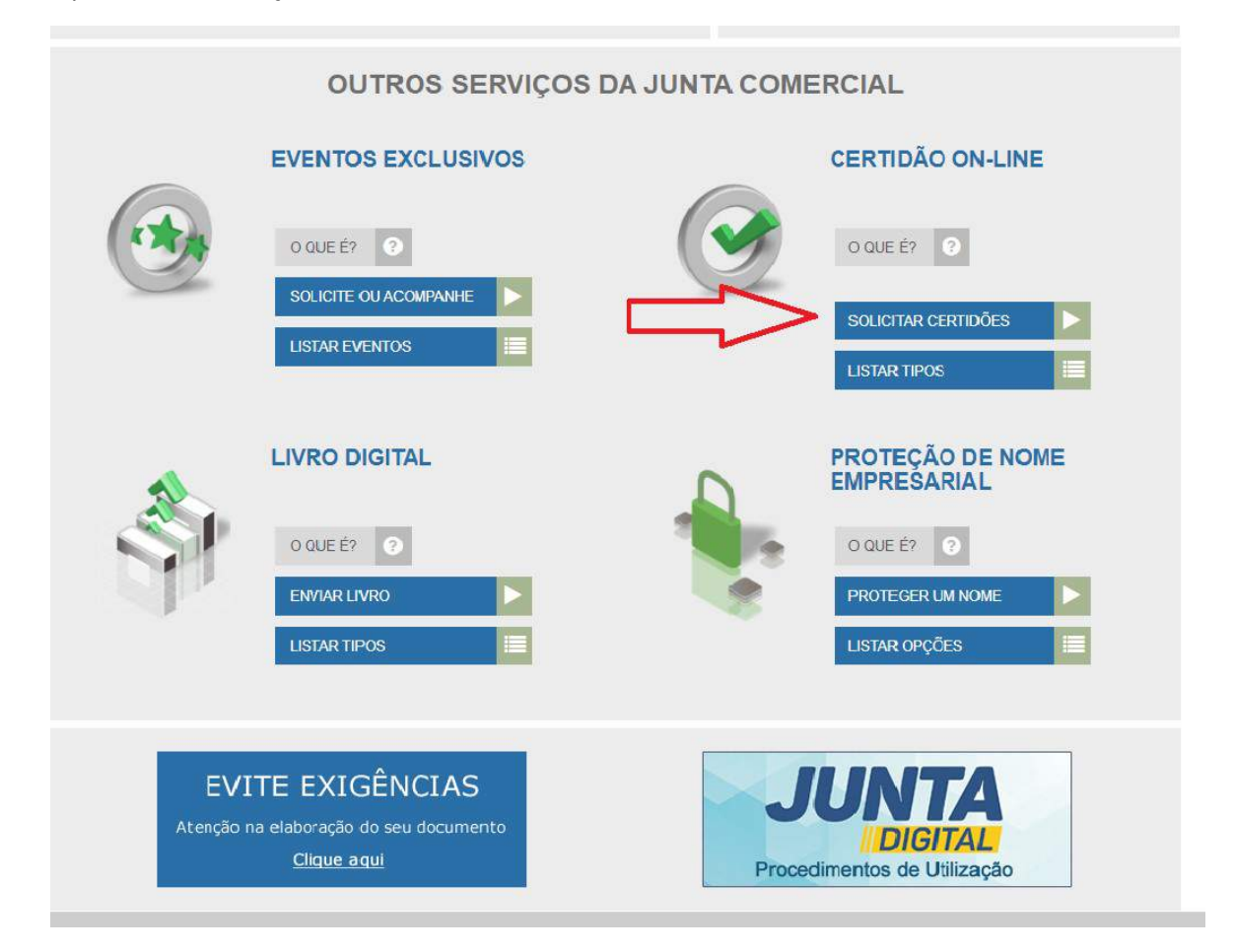

Gerência de Escritórios Regionais – Coordenação da Unidade Empresarial – JUCEG Versão 1 – 05/2020

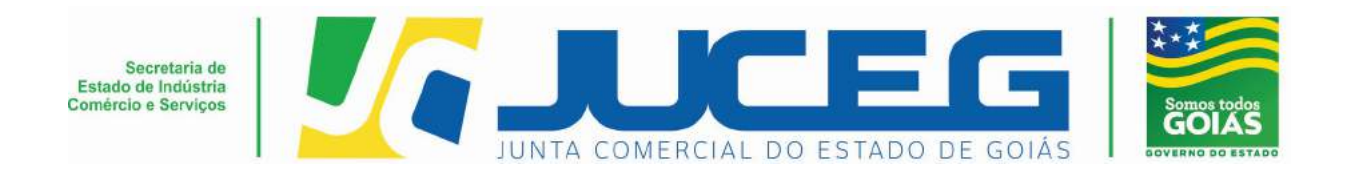

2 – Logo em seguida será direcionado ao **portal gov.br**, para acesso, deve possuir cadastro no site;

| govbr  | CORREVENSÍBLES ICOMO HO) ACESSO Á INFORMAÇÃO PARTICIPE LEGISLAÇÃO ORGÃOS DO COV | Ereno 🤗   |
|--------|---------------------------------------------------------------------------------|-----------|
| gov.br | ) OTIA (D                                                                       | CONTRASTE |
|        | Conta de acesso única do Governo                                                |           |
|        | Acessar com                                                                     |           |
|        | Banco do Brasil Certificado Digital Certificado em Nuvem                        |           |
|        | Dificuldade com sua conta?<br>Dúvidas frequentes ସଂ                             |           |

3- Na tela de Certidão OnLine, deverá clicar em "Certidão Específica" sendo direcionado à tela de Certidão OnLine específica;

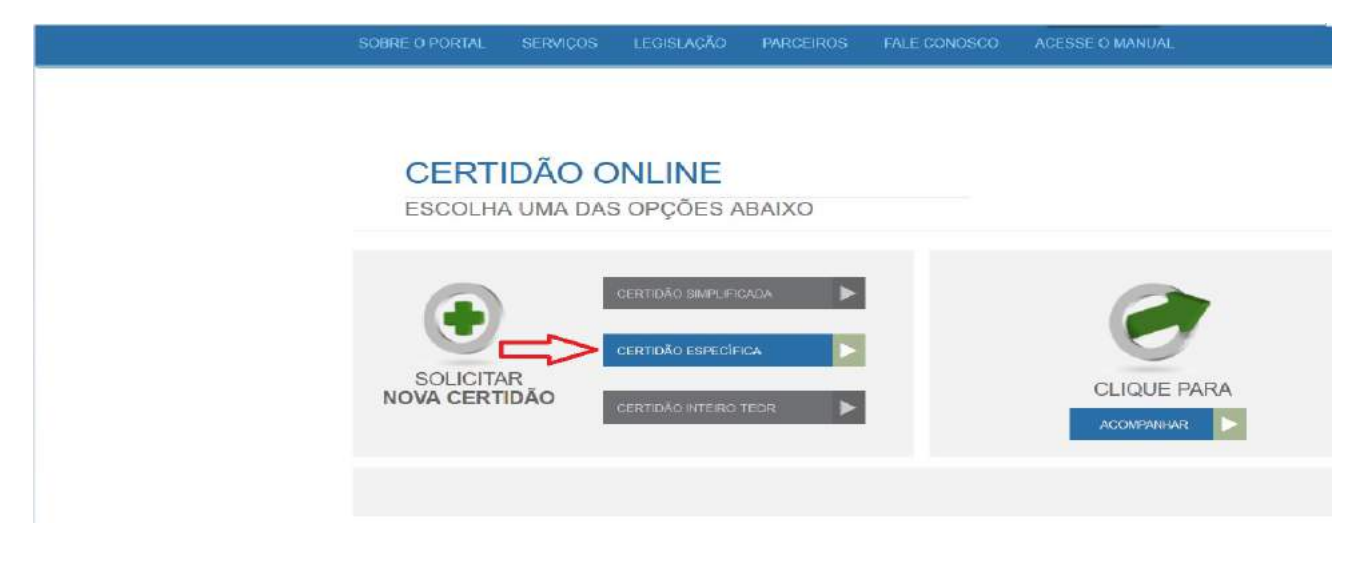

Gerência de Escritórios Regionais – Coordenação da Unidade Empresarial – JUCEG Versão 1 – 05/2020

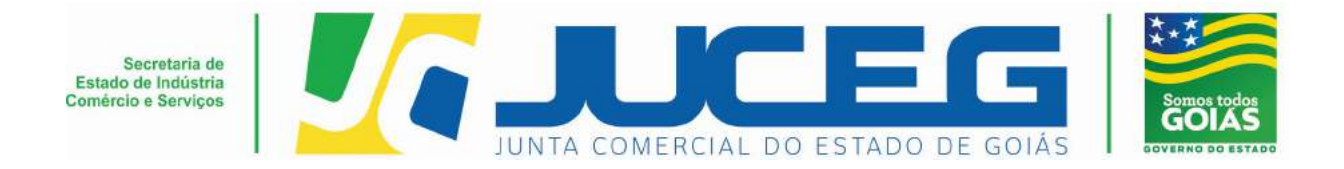

## 4- Na tela de Certidão OnLine – Específica, escolha a opção Livros;

| j. |                                               |                                                                                                    | & Motos Dados                                                                                                    | (# Sair |
|----|-----------------------------------------------|----------------------------------------------------------------------------------------------------|----------------------------------------------------------------------------------------------------|---------|
|    | SOBRE O PORTAL SERVIÇOS LEGISLAÇÃO            | PARCEIROS FALE CONOSCO /                                                                                                    | ACESSE O MANUAL                                                                                                  | _       |
|    | CERTIDÃO ONLINE -<br>ESCOLHA UMA DAS OPÇÕES A | - ESPECÍFICA<br>BAIXO                                                                                                    |                                                                                                    |         |
|    | PESSOA JURIDICA                               | PARTICIPACÃO SOCI<br>SOCIEDADE (EXCET<br>DUMERICAL (HISTOR<br>DUMERICAL (HISTOR<br>ACDEFINIR RELATO<br>NUMBOS<br>ARMAZENS GERAIS | ETARIA DE PESSOL JURIDICA EM<br>OS A E CODIFICIATANOS)<br>AREXA RECEISTRIZAN NA JUNITA<br>NICO DE ATO ARRINVADO) |         |
|    | ۲                                             | EXISTÊNCIA DE EMP<br>FISICAS E DU PARTIO     EULOEIROS E PREC                                                                    | RESAS EM KOME DE PESSOAS<br>IPAQÃO DE EMPRESAS<br>OBIROS                                                         |         |

Gerência de Escritórios Regionais – Coordenação da Unidade Empresarial – JUCEG Versão 1 – 05/2020

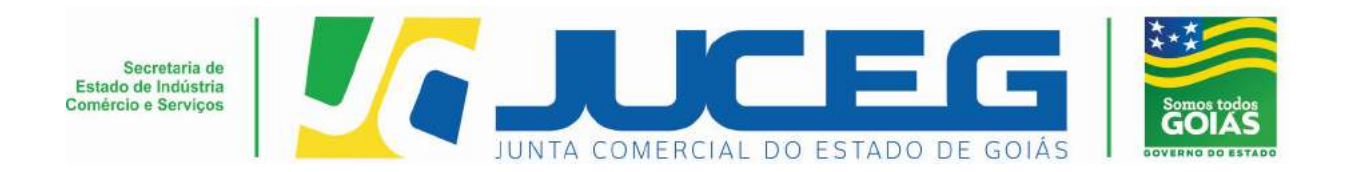

5- Deverão ser preenchidos todos os dados solicitados e também o campo de ciência do preenchimento dos dados, logo após, deverá clicar em **avançar** para emitir o boleto para efetivação de pagamento;

| empreendedorgo iAMO                                                                                                    | -                                           |
|----------------------------------------------------------------------------------------------------|---------------------------------------------|
| Some Discribe Street and Street and Street Street Stre | a sec                                       |
| CERTIDÃO ONLINE - ESPECIFICA LIVROS                                                                                                    |                                             |
| NRS<br>CNPJ                                                                                                    | ·                                           |
| None Englesantal O BOLETO DEVE SER GERADO EM NOME DOUAD  RECOUCHEDNTE O ENVEREDA O OUTROD  None*                                                                                                    |                                             |
|                                                                                                    | FAUR19: 0                                   |
| PRELINCHRIENTO CORRETO E EXATO DAS INFORMAÇÕES SOLICITADAS FARA ELRESSÃO DA PESDURSA PON IMM REQUERIDA, DE<br>INDO INVERTA INFORMA TRIPO GE RESSARCIBIENTO DE QUASQUER VALORES INVERSO NO CASO DE PESDURAS EXITIDAS DI<br>INCONTRA DEVIDO A DEVIDO QUE EU TENHA COMENTO DUSATERIO DOMANESTO DESTAS INFORMAÇÕES. A CENTR<br>DISPONIBILIZADA ANÓS O RECONHECIMENTO DO RAGAMENTO RESOLUÇÃO Nº 103/20151.                                                                                                    | NODO QUE<br>MANESHA<br>DAO SERIA<br>VICARES |

Gerência de Escritórios Regionais – Coordenação da Unidade Empresarial – JUCEG Versão 1 – 05/2020

> Telefone.: (62) 3252-9200 Email: atendimento@juceg.go.gov.br Sites: www.juceg.go.gov.br / www.portaldoempreendedorgoiano.go.gov.br

Sede: Rua 260 esquina com Rua 259, Quadra 85-A, Lotes 5/8, Setor Leste Universitário, Goiânia, Goiás - CEP 74610-240

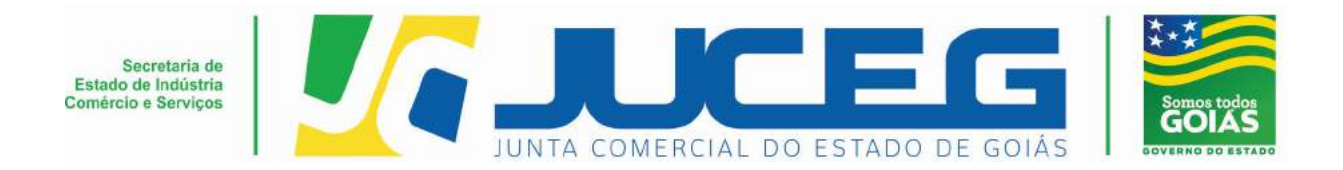

6- Ao clicar em visualizar o boleto, será gerada a taxa para efetivação de pagamento, somente após a compensação do pagamento a certidão estará liberada;

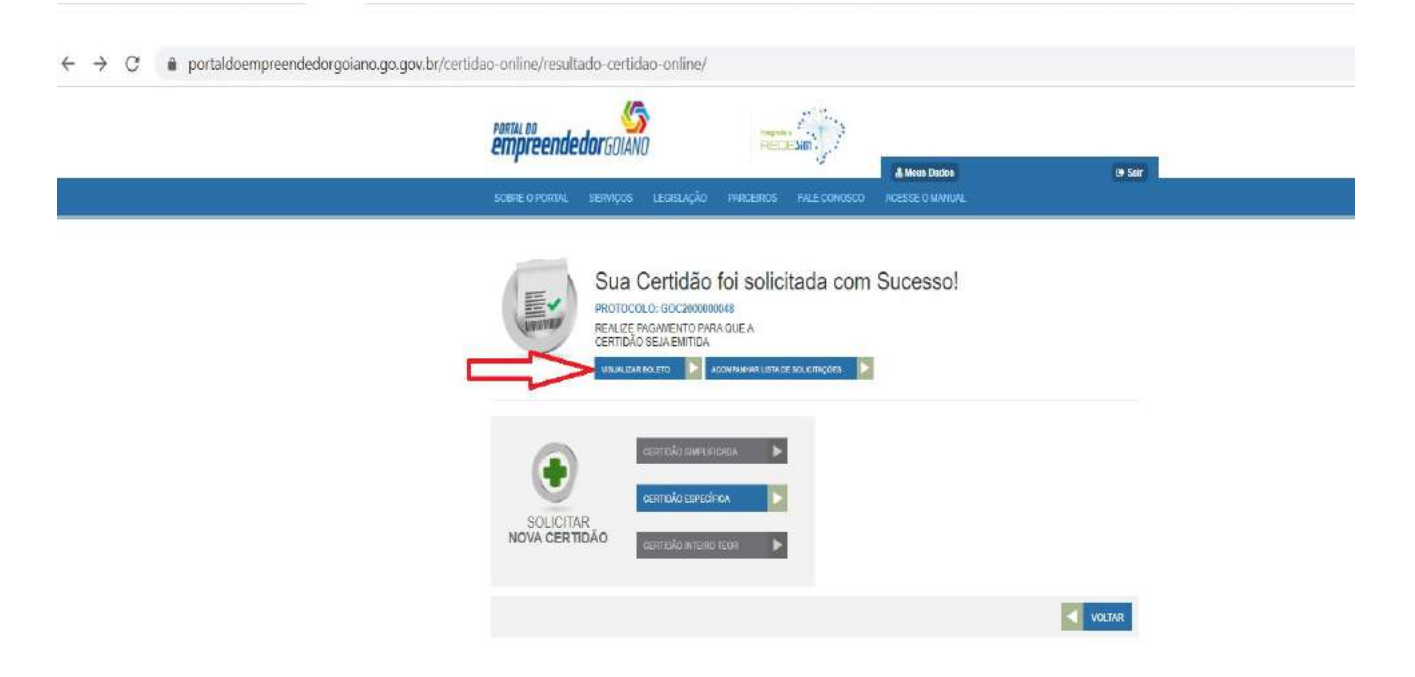

Gerência de Escritórios Regionais – Coordenação da Unidade Empresarial – JUCEG Versão 1 – 05/2020

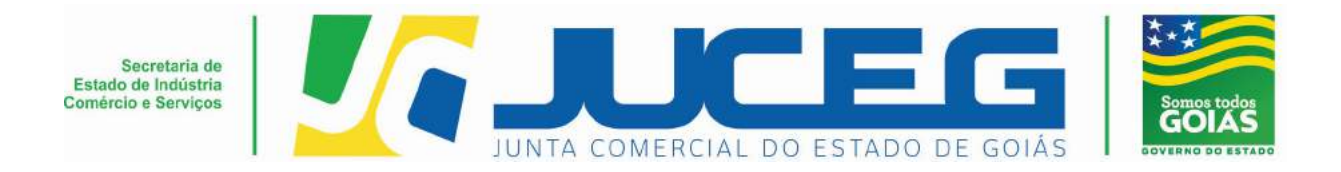

7- Para acompanhar a liberação da certidão o cliente deve clicar em "acompanhar lista de solicitações", conforme a seguir;

| empreendedo               | son and a second second |                                                                     |                      | 01.5 ct. |  |
|---------------------------|----------------------------------------------------------------------------------------------------|---------------------------------------------------------------------|----------------------|----------|--|
| SOBRE O PORTAL S          | ERVIÇOS LEGISLAÇÃO                                                                                                    | PARCEIROS FALE CON                                                  | OSCO ACESSE O MANUAL | UP Sair  |  |
|                           | Sua Certidão<br>PROTOCOLO: GOC2000000<br>REALIZE PAGAMENTO PAR<br>CERTIDÃO SEJA EMITID<br>VISUALIZAR BOLETO AC                                                                                                    | FOI SOlicitada C<br>D48<br>A QUEA<br>OMPANNAR LISTA DE SOLICITAÇÕES | com Sucesso!         |          |  |
| SOLICITAR<br>NOVA CERTIDA |                                                                                                    | ada 🕨                                                               |                      |          |  |
|                           |                                                                                                    |                                                                     |                      | VOLTAR   |  |

Gerência de Escritórios Regionais – Coordenação da Unidade Empresarial – JUCEG Versão 1 – 05/2020

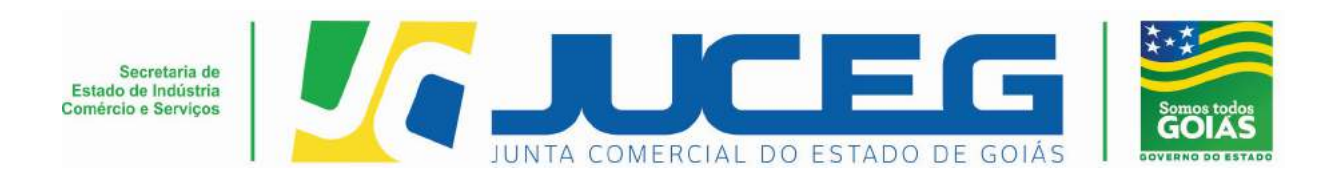

8- Ao acessar a página de solicitações, o cliente deverá clicar na opção *certidão específica*, logo após o sistema direcionará para a página que consta todas as solicitações feitas pelo usuário;

9- O cliente deverá clicar no protocolo cuja situação esteja com a informação de emitida, logo após será efetuado o download do documento;

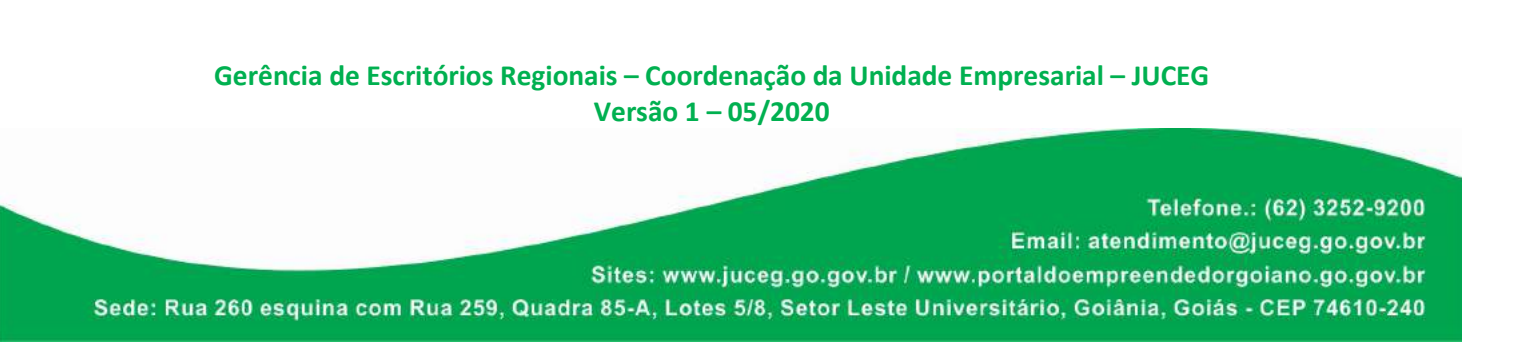

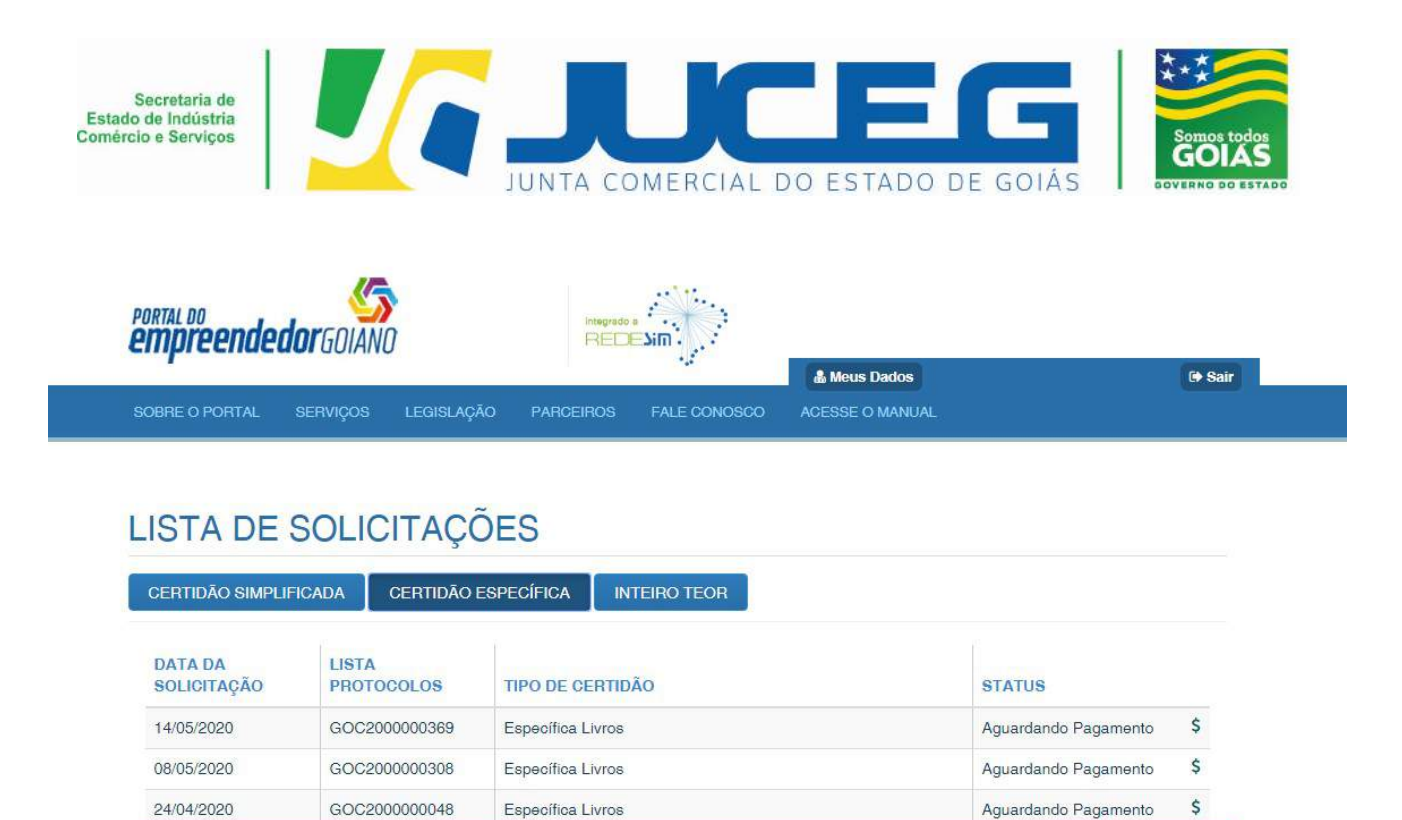

10- Para validação da certidão, o usuário deverá seguir os passos 1, 2 e 3. Sendo:

Específica Livros

GOC200000031

24/04/2020

1ºPasso:acessaroPortaldoempreendedorGoiano,linkhttp://www.portaldoempreendedorgoiano.go.gov.br/

Emitida

~

**VOLTAR** 

2º Passo: Verificação do documento, selecionar a opção Certidões on line;

3º Passo: Digite o código de autenticidade, localizado no rodapé da certidão, conforme modelo anexo;

4º Passo: clicar em verificar e o sistema fará a verificação da autenticidade;

Gerência de Escritórios Regionais – Coordenação da Unidade Empresarial – JUCEG Versão 1 – 05/2020

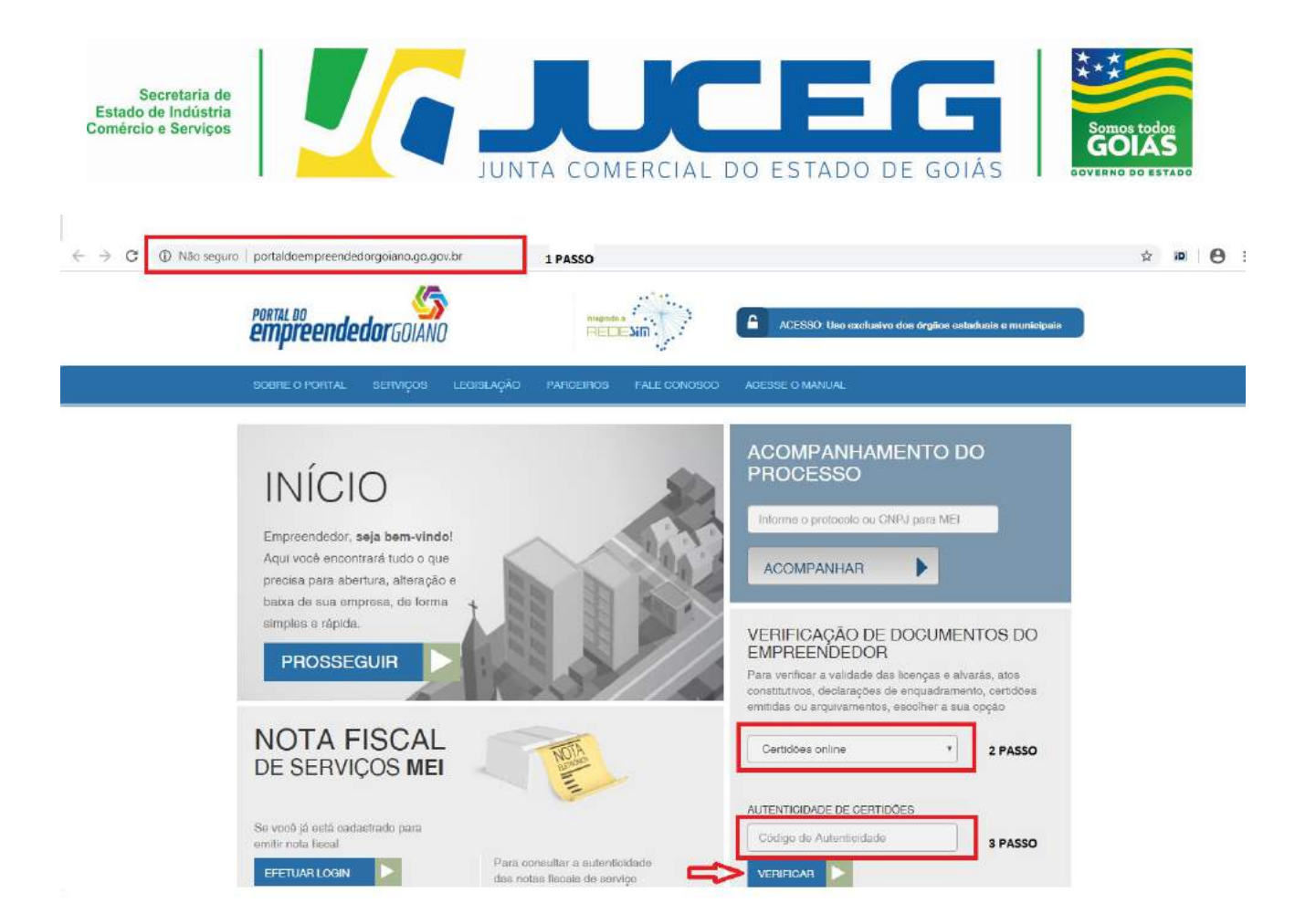

Gerência de Escritórios Regionais – Coordenação da Unidade Empresarial – JUCEG Versão 1 – 05/2020

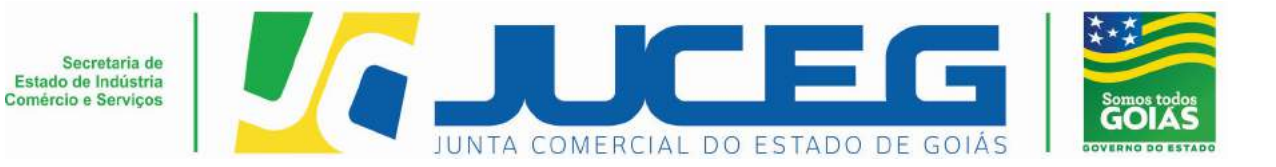

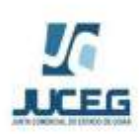

Governo do Estado de Goiás Secretaria de Estado de Indústria, Comércio e Serviços Junta Comercial do Estado de Goiás

# **CERTIDÃO DE LIVROS**

| Nire:         |                         |                    |                  | Situaçã              |  |
|---------------|-------------------------|--------------------|------------------|----------------------|--|
| CNPJ          | (PJ                     |                    |                  |                      |  |
|               |                         | Arquivamentos Post | riores           |                      |  |
| Tipo de Livro | Código de Autenticidade | Número de Ordem    | Número de Folhas | Data da Autenticação |  |
| BL003         | 190278889               | 1                  | 20               | 22/10/2019           |  |
| DI001         | 980142334               | 1                  | 33               | 26/05/1998           |  |
| 3L003         | 190278900               | 2                  | 20               | 22/10/2019           |  |
| DIOO1         | 990097501               | 2                  | 183              | 26/05/1999           |  |
| DI001         | 000130222               | 3                  | 161              | 27/04/2000           |  |
| 01001         | 010088692               | 4                  | 197              | 25/05/2001           |  |
| DI001         | 020070861               | 5                  | 296              | 08/04/2002           |  |
| 0001          | 030143365               | 6                  | 374              | 24/07/2003           |  |
| DI001         | 040244547               | 7                  | 196              | 06/12/2004           |  |
| DI001         | 050179780               | 8                  | 207              | 21/06/2005           |  |
| RZ001         | 060823941               | 9                  | 455              | 26/12/2006           |  |
| 01001         | 060823950               | 9                  | 536              | 26/12/2006           |  |
| DI001         | 070137730               | 10                 | 373              | 25/05/2007           |  |
| RZ001         | 070137749               | 10                 | 512              | 25/05/2007           |  |
| 01001         | 080083609               | 11                 | 365              | 03/04/2008           |  |
| RZ001         | 080083625               | 11                 | 234              | 03/04/2008           |  |
| RZ001         | 080083617               | 12                 | 278              | 03/04/2008           |  |
| DI001         | 090071905               | 12                 | 403              | 30/03/2009           |  |
| DI001         | 100106609               | 13                 | 163              | 31/03/2010           |  |
| RZ001         | 0900711913              | 13                 | 271              | 30/03/2009           |  |
| DIO01         | 110074939               | 14                 | 404              | 06/04/2011           |  |
| RZ001         | 090071921               | 14                 | 275              | 03/03/2009           |  |
| R2001         | 100106617               | 15                 | 203              | 31/03/2010           |  |
| DI001         | 120029626               | 15                 | 247              | 31/03/2012           |  |
| R2001         | 100106625               | 16                 | 247              | 31/03/2010           |  |
| DIDOT         | 120029634               | 16                 | 329              | 31/03/2012           |  |
| R2001         | 1100/4947               | 1/                 | 176              | 06/04/2011           |  |
| R2001         | 1100/4900               | 16                 | 269              | 06/04/2011           |  |
| R2001         | 120029642               | 19                 | 363              | 31/03/2012           |  |
| R2001         | 120029650               | 20                 | 412              | 31/03/2012           |  |
| R2001         | 120029689               | 21                 | 427              | 31/03/2012           |  |
| RZUUT         | 120029677               | 22                 | 442              | 31/03/2012           |  |

Gerência de Escritórios Regionais – Coordenação da Unidade Empresarial – JUCEG Versão 1 – 05/2020

Telefone.: (62) 3252-9200

Email: atendimento@juceg.go.gov.br

Sites: www.juceg.go.gov.br / www.portaldoempreendedorgoiano.go.gov.br

Sede: Rua 260 esquina com Rua 259, Quadra 85-A, Lotes 5/8, Setor Leste Universitário, Goiânia, Goiás - CEP 74610-240

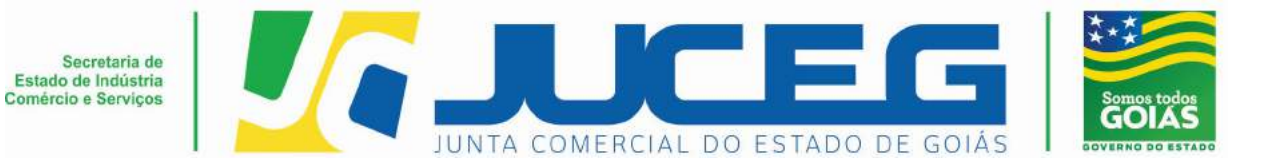

> Observação: Em caso de dúvidas, orientamos entrar em contato através do email: livros@juceg.go.gov.br

Gerência de Escritórios Regionais – Coordenação da Unidade Empresarial – JUCEG Versão 1 – 05/2020